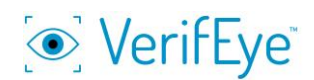

## Cómo hacer una demostración de VerifEye

Nota: Las pruebas de demostración y las pruebas de números no utilizan una licencia de prueba. Se pueden utilizar para demostraciones simples.

Cuando alguien solicite una demostración, debe preguntarle: ¿Desea tener la experiencia de prueba o desea saber si es precisa?

Si la persona quiere saber, "¿Funciona?" Normalmente eso es una referencia a la precisión. La precisión se demuestra usando una prueba de números porque esta tiene la verdad fundamental. El concepto de verdad fundamental se refiere a saber con certeza si alguien es culpable. Cuando se ejecuta una prueba de números, tiene la verdad fundamental. La persona elige un número y miente sobre el número. Hablando científicamente, eso es lo mejor que se puede obtener para demostrar si "¿Funciona?"

Para demostrar la experiencia de prueba, utilice una prueba de demostración. No utiliza una licencia de prueba, es más corta que una prueba normal y no está puntuada. Si se pregunta por qué no administrar una prueba real, aquí está la advertencia: si ejecuta una prueba real en alguien donde no se conoce la verdad fundamental, los resultados pueden decepcionar. El uso de una prueba de demostración es más productivo. El enfoque debe estar en la experiencia, cómo sostener el teléfono, responder preguntas, etc. en lugar de una puntuación porque podría no ser precisa, dada la falta de conocimiento de la verdad fundamental cuando se ejecuta una prueba real.

La precisión se muestra con una prueba de números. La experiencia se muestra con una prueba de demostración.

Hacer demostraciones requiere acceso al Panel de Control de la cuenta demo de cliente, SP o de Converus. También se asume que se han asignado pruebas a la cuenta que se utilizará para la demostración.

Recomendado: Use un palo selfie para sostener el teléfono móvil mientras realiza la prueba.

Requisito previo: La realización de una demostración requiere conocimientos sobre la creación de vínculos de prueba en el Panel. Consulte la **Guía del usuario** del panel de control de **VerifEye** para obtener instrucciones sobre cómo crear enlaces.

## Pasos

- Inicie sesión en el Panel de Control del cliente, SP o Converus correspondiente.
- Cree un enlace de prueba para la prueba que desea demostrar, es decir, prueba numérica, etc.
- Copie el enlace para usarlo más tarde. (Para refrescar su memoria sobre este proceso, consulte la Guía del usuario del Panel de Control de VerifEye).
- Cuando el sitio de demostración de VerifEye esté listo, se puede usar para demostraciones. (Instrucciones a seguir)
- Decida de antemano si la demostración se realizará en modo "Autoadministrar" o "Supervisor".

- Para configurar ese modo, abra la aplicación VerifEye en el teléfono móvil y haga clic en Configuración "engranaje" en la esquina superior derecha de la pantalla.
- Aparecerá un menú que indica que la aplicación está en modo "Autoadministrar" de forma predeterminada. Si desea cambiar al modo "Supervisor", haga clic en "Número de compilación" siete veces para revelar la configuración de Supervisor.

- Si está habilitada para el modo "Supervisor", se puede hacer que la aplicación omita el video tutorial y la prueba de práctica, para acelerar el proceso de demostración. El modo Supervisor permitirá a la persona que administra la prueba ver la cara y los ojos del examinado en tiempo real en la cámara frontal del teléfono móvil.
- La última opción en esta pantalla es "Tomar prueba de demostración". Haga clic en ese botón para iniciar una prueba de demostración, que brinda al usuario una experiencia de toma de pruebas. La prueba de demostración no se puntúa.
- Si necesita ejecutar una prueba numérica, ese enlace debe crearse en el Panel (consulte la Guía del usuario del Panel). Envíe el enlace de la prueba de números al teléfono móvil, por correo electrónico, texto, mensaje directo, etc.
- Haga clic en el vínculo de prueba en el teléfono móvil para cargar la prueba. Sugerimos instalar la aplicación VerifEye con anticipación para que la demostración fluya.
- Ejecutar la prueba en condiciones adecuadas de iluminación y sonido; siga las indicaciones y las instrucciones del tutorial.
- Cuando se complete la prueba, vea los resultados de la prueba en el Panel de Control de la cuenta demo utilizada para esta demostración.
- En ese Panel, haga clic en la pestaña VerifEye en la parte superior de la pantalla, haga clic en "Resultados de la prueba" y vaya a la página donde se presentan los resultados de la prueba.

Los puntajes y los informes de las pruebas ejecutadas desde este sitio de demostración se pueden ver seleccionando **Resultados** en el menú principal.

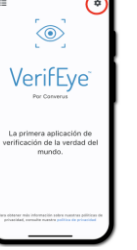

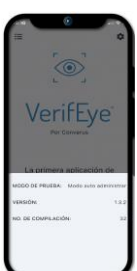

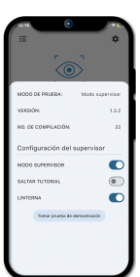